## Download und Export der Bilddaten und des Befundes.

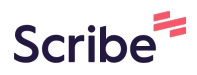

| Öffnen Sie | https://patient.radiologie-waiblingen.de/site/login            |
|------------|----------------------------------------------------------------|
|            |                                                                |
|            |                                                                |
|            | Radiologie Waihlingen                                          |
|            | Radiologie Walblingen                                          |
|            | Patienten-Login                                                |
|            | Bitte füllen Sie die folgenden Felder aus, um sich anzumelden: |
|            | Token                                                          |
|            |                                                                |
|            | Passwort                                                       |
|            |                                                                |
|            | →) Login                                                       |
|            |                                                                |
|            |                                                                |
|            |                                                                |
|            |                                                                |
|            |                                                                |

| 2                        |                                               |                    |                    |             |  |  |  |  |  |
|--------------------------|-----------------------------------------------|--------------------|--------------------|-------------|--|--|--|--|--|
| RADIOLOGIE<br>WAIBLINGEN |                                               | A Home             | →) Patienten-Login | ▲ Sprache ▼ |  |  |  |  |  |
| Dark Mode                |                                               |                    |                    |             |  |  |  |  |  |
| Radiologie Waiblingen    |                                               |                    |                    |             |  |  |  |  |  |
| Patienten-Login          |                                               |                    |                    |             |  |  |  |  |  |
|                          | Bitte füllen Sie die folgenden Felder aus, ur | m sich anzumelden: |                    |             |  |  |  |  |  |
|                          | Token                                         |                    |                    |             |  |  |  |  |  |
|                          | Passwort                                      |                    |                    |             |  |  |  |  |  |
|                          | →) Login                                      |                    |                    |             |  |  |  |  |  |
|                          |                                               |                    |                    |             |  |  |  |  |  |
|                          |                                               |                    |                    |             |  |  |  |  |  |
|                          |                                               |                    |                    |             |  |  |  |  |  |
|                          |                                               |                    |                    |             |  |  |  |  |  |

Bei Token geben Sie den angegebnen Token ein. Das Passwort ist Ihr Geburtsdatum im Format TT.MM.JJJJ (inklusive der Punkte also z.B. 01.01.2000).

| <ul> <li>Klicken Sie auf "Login"</li> <li>Dark Mode</li> </ul>                                             |  |  |  |  |  |  |
|----------------------------------------------------------------------------------------------------|--|--|--|--|--|--|
| Radiologie Waiblingen                                                                                      |  |  |  |  |  |  |
| Datienten-Login   Dite füllen Sie die folgenden Felder aus, um sich anzumelden:   Token   Passwort   Jogin |  |  |  |  |  |  |
| © Infinitt Europe GmbH 2025 - prod                                                                         |  |  |  |  |  |  |

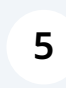

Klicken Sie auf die Schaltfläche "Zur Studie". Eventuell müssen sie nach rechts scrollen um diese Schaltfläche zu sehen.

| NG                                                             | ËŇ               |            |              |                   | 😭 Home      | L→ Ausloggen (TEST^TE | ST^^^) | <b>▲</b> ⊇ Spra | che 🔻       |               |
|----------------------------------------------------------------|------------------|------------|--------------|-------------------|-------------|-----------------------|--------|-----------------|-------------|---------------|
| e<br>Radiologie Waiblingen<br>Zugang zu Ihren Gesundheitsdaten |                  |            |              |                   |             |                       |        |                 |             |               |
| me                                                             | Patienten-<br>ID | Geschlecht | Geburtsdatum | Studien-<br>Datum | Modalitäten | Studienbeschreibung   | Serien | Bilder          | Körperteile |               |
|                                                                |                  |            |              |                   |             |                       |        |                 |             | Zur<br>Studie |
|                                                                |                  |            |              |                   |             |                       |        |                 |             |               |
|                                                                |                  |            |              |                   |             |                       |        |                 |             |               |
|                                                                |                  |            |              |                   |             |                       |        |                 |             |               |
|                                                                |                  |            |              |                   |             |                       |        |                 |             |               |
|                                                                |                  |            |              |                   |             |                       |        |                 |             |               |
|                                                                |                  |            |              |                   |             |                       |        |                 |             |               |

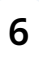

Selten erscheint ein Fehlermeldung. Klicken Sie auf "OK", danach sollten die Bilder geladen werden.

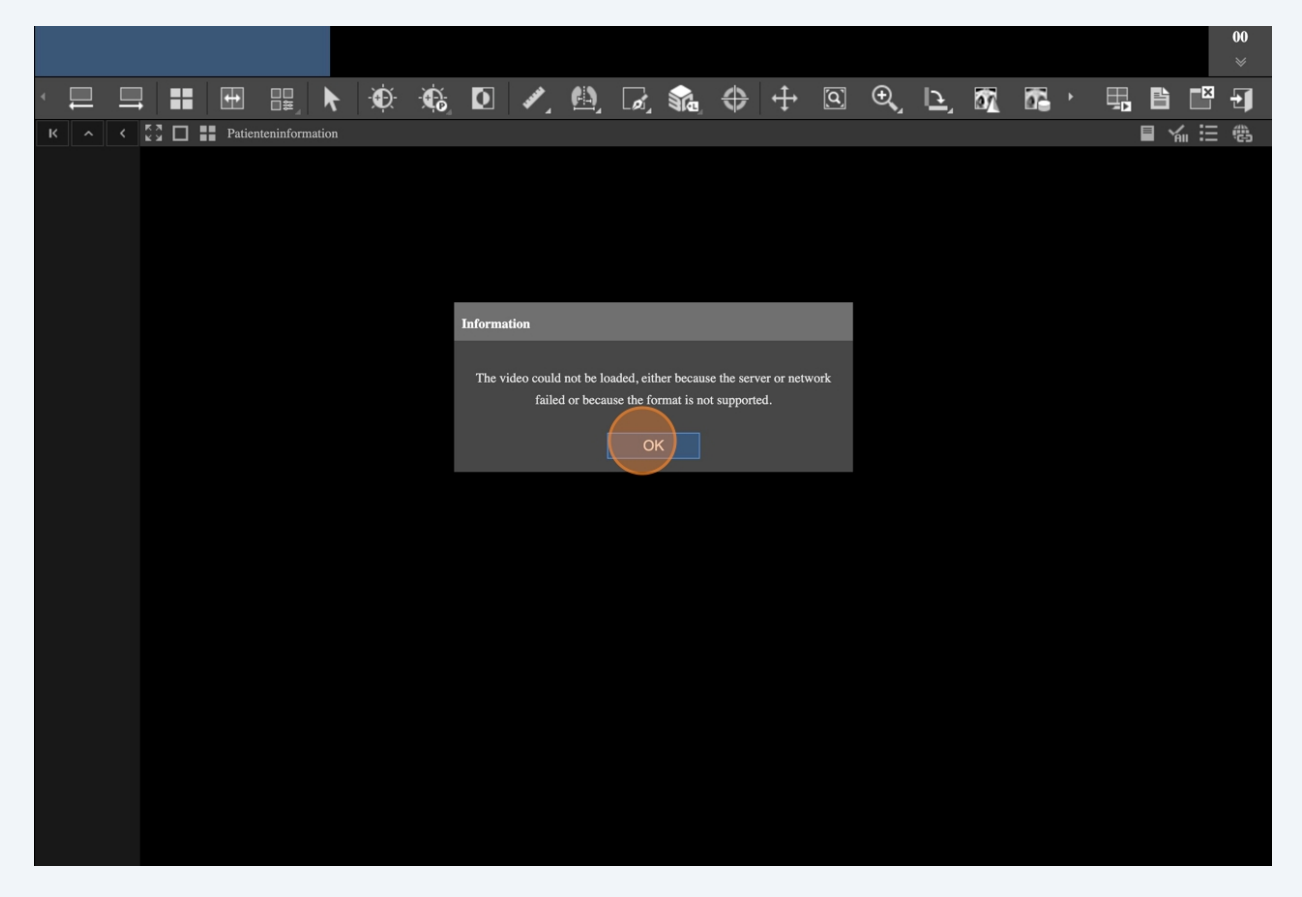

7 Klicken Sie auf das Pfeilsymbol nach rechts in der Symbolleiste um die Schaltfläche zum Bild-Download anzuzeigen.

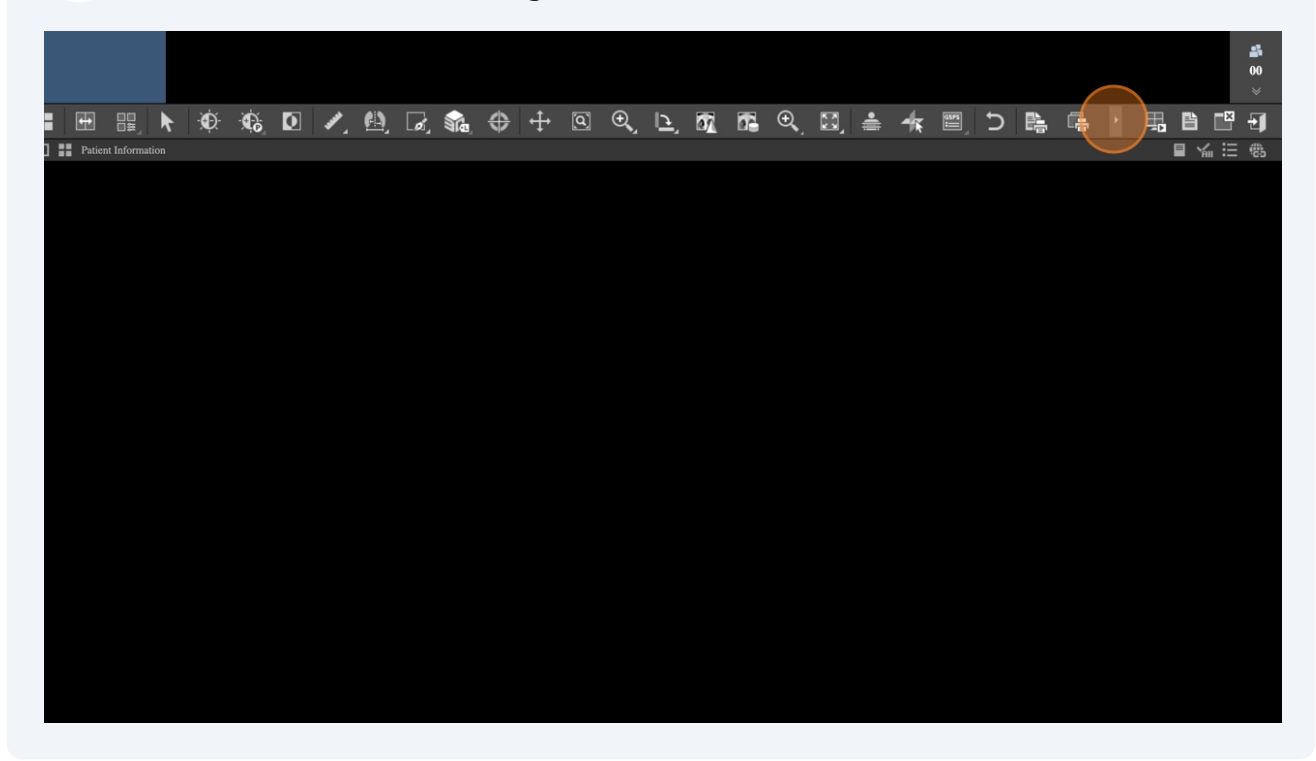

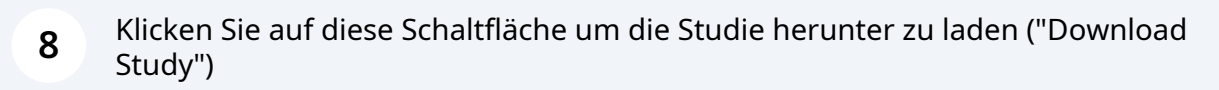

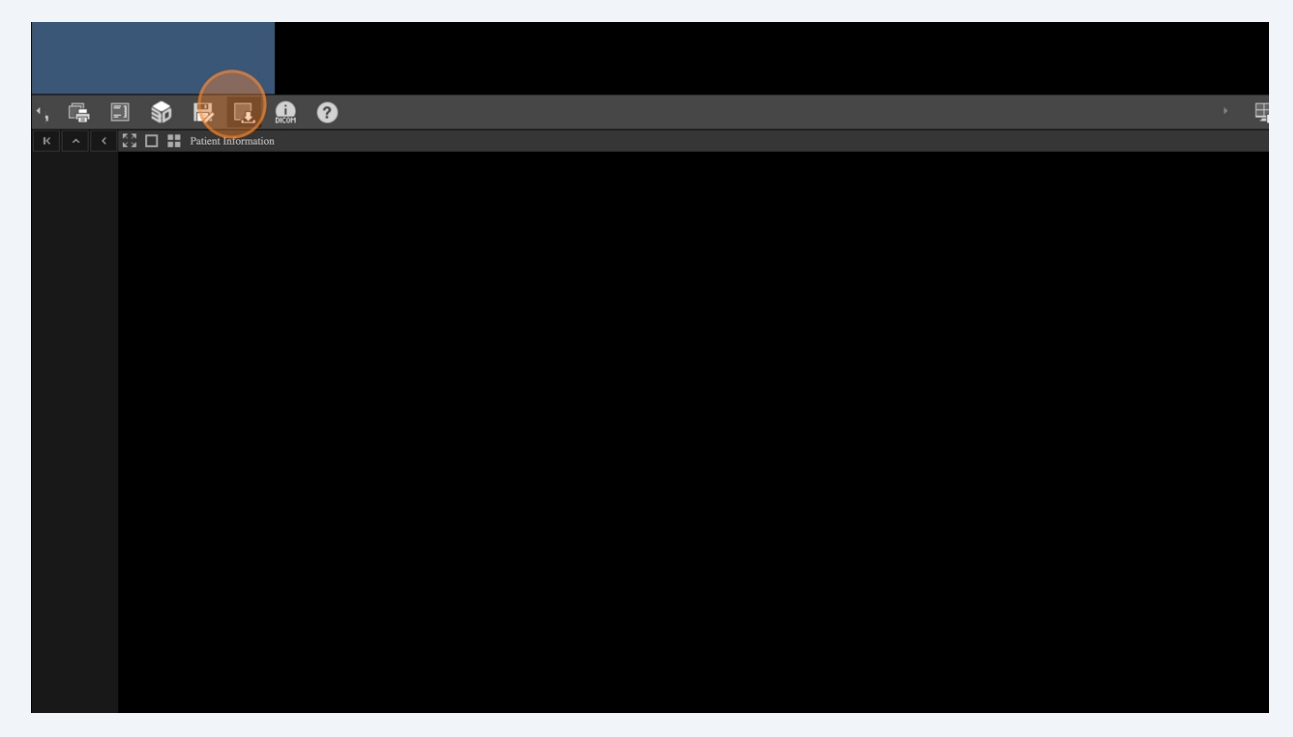

Um den Bericht herunter zu laden klicken Sie mit der rechten Maustaste ("Rechtsklick") auf den Befund.

9

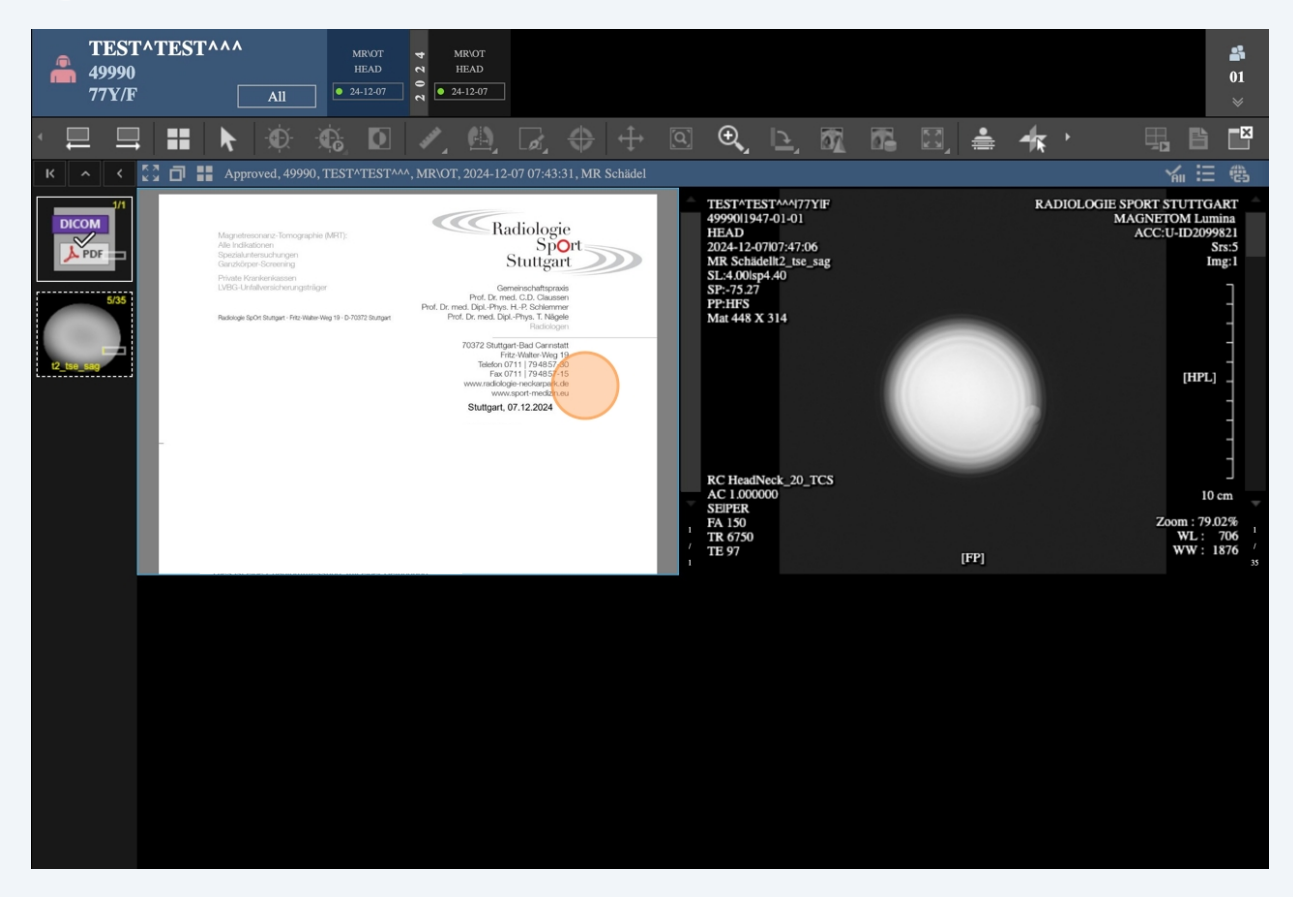

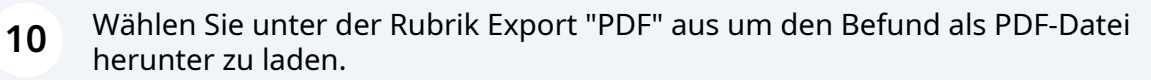

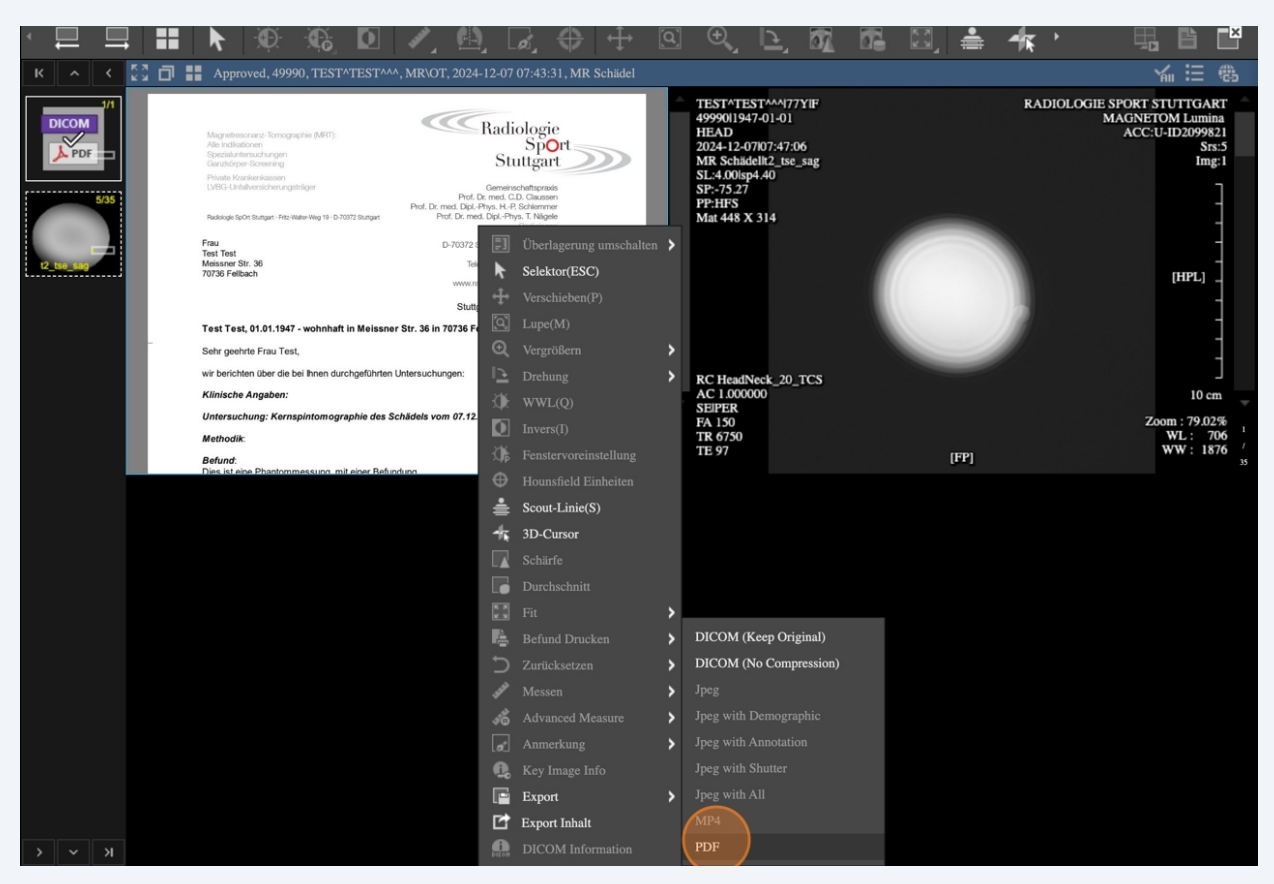